## **Training Instructions for Unit Registered Members:**

Step 1: Log into your my.scouting.org Account

- *Can't login? Contact Golden Spread Council at (806)358-6500 to reset your password.* **Step 2:** On your Dashboard Click "My Training

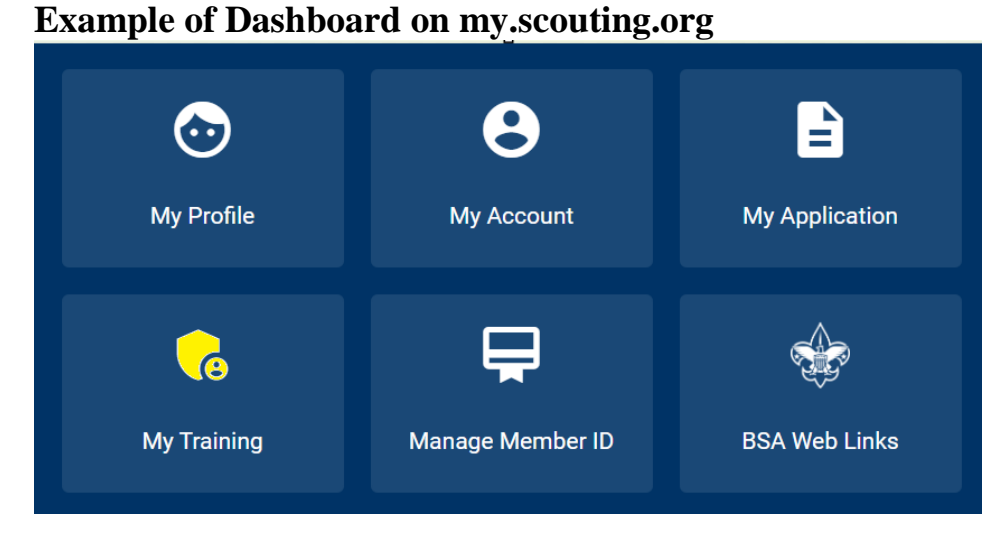

**Step 3:** Scroll down the screen and click on the area of Scouting you are in. This will take you to the Position Training in that area.

## Example of the areas in Scouting for Position-Specific Training Required for Units

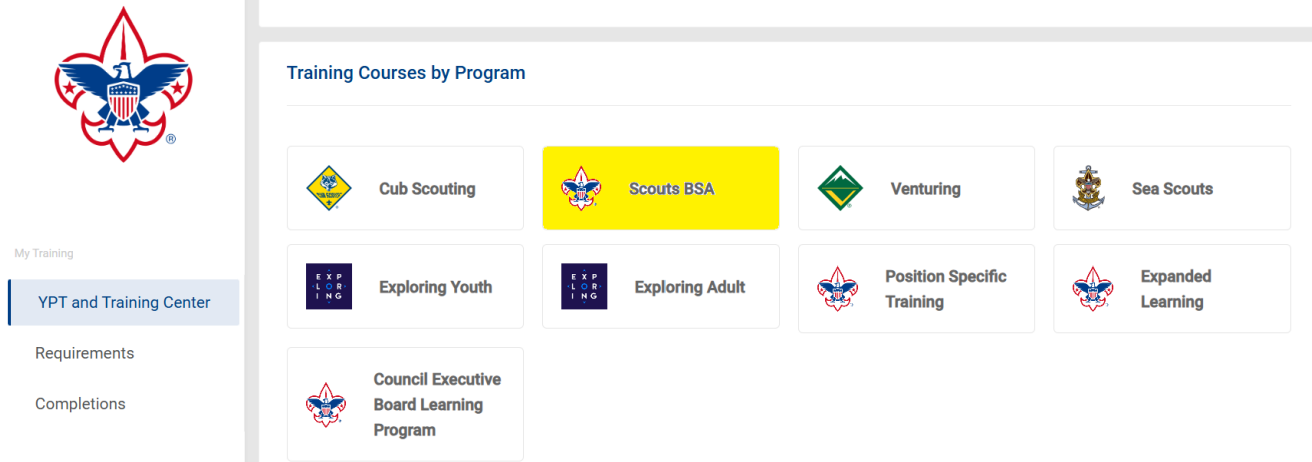

Click the **Position** and Click **Enroll** to take the Course.

The **Training Center** is a great resource to learn more about the positions of Scouting and prepares you for when you are ready to get involved to help the youth by being prepared as a trained leader to teach them life skills. It is encouraged to complete the online training for your unit before being added to a specific position in your unit.

Golden Spread Council Golden Eagle District